## COPOMIS लग ईन र समष्टिगत विवरण भर्ने तरिका

- noreply बाट सहकारी संघ/ संस्थाको ईमेल ठेगाना (आधारभूत विवरण फारममा भएको)
  मा password reset link प्राप्त हुन्छ ।
- सो link को click here मा click गर्ने ।
- password \_\_\_\_\_\_ र confirm password \_\_\_\_\_\_ मा 8
  characteristics को password राखी "reset" मा click गर्ने, password reset
  हुन्छ।
- web browser (जस्तैः google chrome) मा COPOMIS को web add. –
  (copomis.gov.np ) log in गर्ने ।
- ईमेलमा संस्थाको आधिकारीक ईमेल र पासवर्डमा reset गरेको पासवर्ड राखी "sign in"
  गर्ने, COPOMIS मा समष्टिगत विवरण भर्ने फारम खुल्दछ ।

## समष्टिगत विवरण भर्दा ध्यान दिनुपर्ने कुराहरुः

- २०७९/८० को असार छान्ने,
- शब्द(word) नेपाली यूनिकोडमा र अंक अंग्रेजीमा लेखे,
- \*\* लगाएको अनिवार्य भर्ने,
- सबै विवरण भरिसकेपछी अन्त्यमा रहेको "सुरक्षित गर्नुहोस" मा click गर्ने,
- preview देखिन्छ, "डाटा लक गरी आबद्धता नं. प्राप्त गर्नुहोस" मा click गर्ने,
- आबद्धता नं. सहितको slip प्राप्त हुन्छ, print गर्ने ।